## 如何重置密碼?

閣下如忘記手機銀行賬戶密碼,可帶齊身份證明正本前往分行 進行重置,或在升級 APP3.0後,進入新版手機銀行使用【忘記 密碼】功能進行重置。若閣下沒有持有我行借記卡,則必須前往 分行重置。

• 打開手機銀行, 點擊【賬戶登入】, 輸入閣下的手機號碼;

|               |           | al 🗢 62 |
|---------------|-----------|---------|
| < t           | 切換賬號      |         |
|               |           |         |
|               | -         |         |
|               | 0         |         |
|               |           |         |
|               |           |         |
| 853 > 6       | 53        |         |
| A             |           |         |
|               |           |         |
| 🔽 記住登入名       | 忘         | 記密碼?    |
|               |           |         |
| Ŗ             | 版尸登入      |         |
|               |           |         |
|               |           |         |
|               |           |         |
|               |           |         |
|               |           |         |
| 立橋銀行手機銀行田后吉娃≉ | 学入、新田戶請動戰 | itm itm |

## • 點擊【忘記密碼?】按鈕,進入重置登錄密碼頁面;

16:17 .ul 🍣 🚮

**〈** 重置登录密碼

| 登錄用戶名  | 85363              |
|--------|--------------------|
| 證件類型   | 請選擇證件類型            |
| 證件號碼   | 請輸入您的證件號碼          |
| 證件姓名   | 請輸入證件上的英文姓名        |
| 立橋銀行卡號 | 虎 請輸入借記卡卡號         |
| 立橋銀行卡智 | <b>密碼</b> 請輸入銀行卡密碼 |
|        | 下一步                |
|        |                    |

溫馨提示:

1. 若您沒有持有我行銀行卡或忘記銀行卡密碼,請親臨分行進 行重置密碼操作。  輸入必填資料,包括證件類型、證件號碼、證件姓名、借記卡 卡號以及銀行卡密碼;

16:18

ul 🕈 🚺

**〈** 重置登录密碼

| 登錄用戶名      | 85363               |
|------------|---------------------|
| 證件類型       | 澳門身份證 🛛 🗸 🗸         |
| 證件號碼       | 139                 |
| 證件姓名       | ZH                  |
| 立橋銀行卡號     | 虎 6292              |
| 立橋銀行卡會     | 密碼                  |
|            | 下一步                 |
| 溫馨提示:      |                     |
| 1. 若您沒有持有我 | 行銀行卡或忘記銀行卡密碼,請親臨分行道 |

行重置密碼操作。

• 通過銀行卡驗證後,進行手機號碼驗證碼驗證;

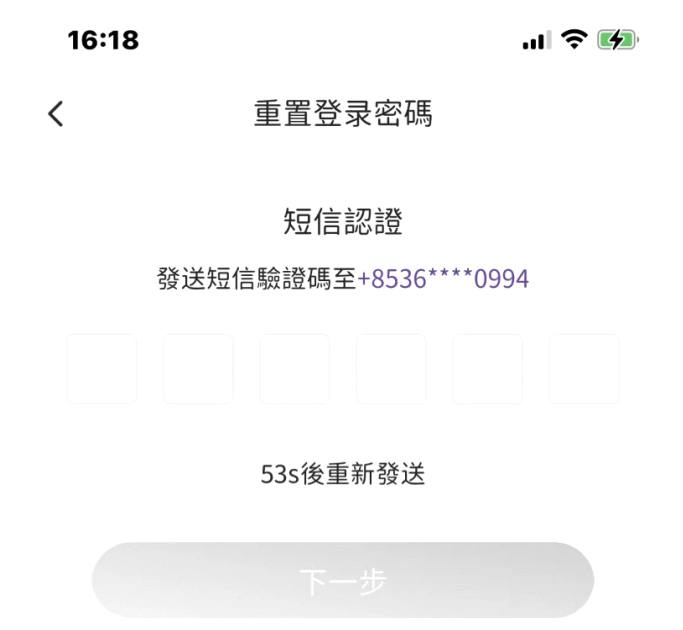

|                 |          | 完成                  |
|-----------------|----------|---------------------|
|                 |          |                     |
| 1               | 2<br>ABC | 3<br>Def            |
| <b>4</b><br>бні | 5<br>JKL | 6<br><sup>MNO</sup> |
| 7<br>pars       | 8<br>TUV | 9<br>wxyz           |
|                 | 0        | $\langle X \rangle$ |
|                 |          |                     |
| -               |          | -                   |

 驗證通過後,進入新密碼設置頁面,輸入新的登入密碼兩次, 新密碼需由 8-16 位數字與字母組成,不能是純數字或純字母;

16:18

...| 🕈 🚺

**〈** 重置登录密碼

| 登錄用戶名                     | 85363                |
|---------------------------|----------------------|
| 立橋銀行卡號                    | 6292                 |
| 新登入密碼码                    | 請輸入新密碼               |
| 再次輸入                      | 請再次填寫確認              |
| 馨提示:<br>機銀行登入密碼必<br>或純字母) | 須是8-16位數字與字母組合(不能是純數 |

 點擊【確認重置】按鈕,密碼即重置成功,系統會自動跳轉至 登入頁面,閣下使用新登錄密碼登入手機銀行即可。

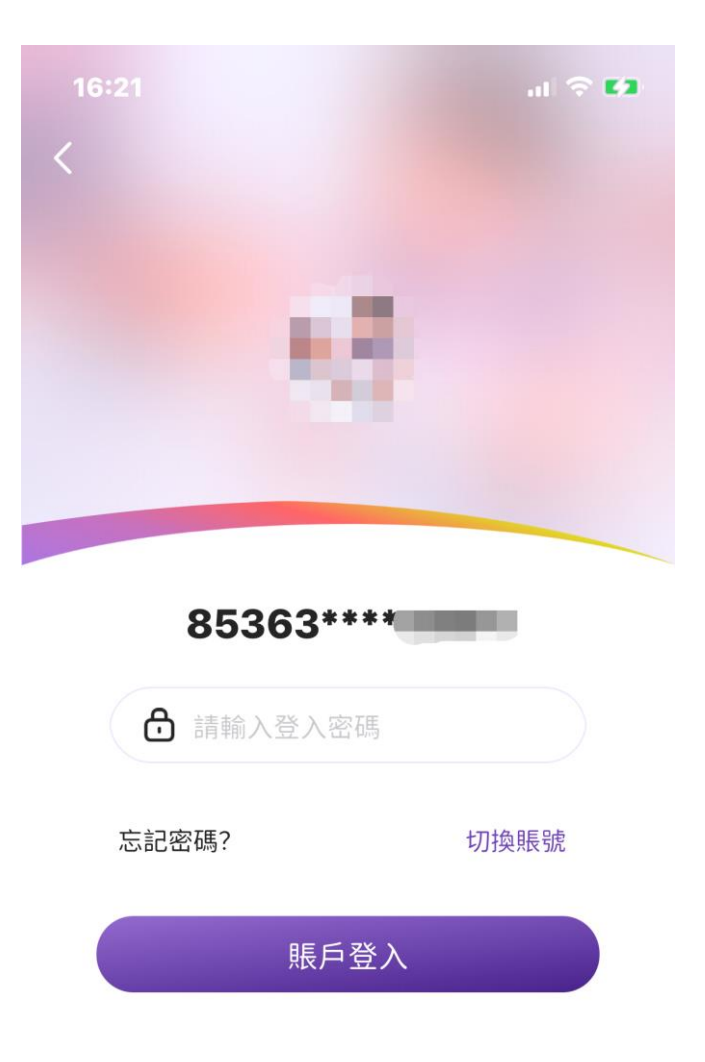

人臉登入